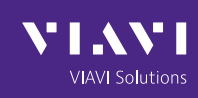

# Kenwood Viking Series Auto-Test and Alignment

# CX300-TPKV

# **Viking Series Cable Configuration**

# Hardware Required

| Kenwood Viking                                                                                                    |                                                                                                    |  |  |  |  |  |
|----------------------------------------------------------------------------------------------------|----------------------------------------------------------------------------------------------------|--|--|--|--|--|
| Portable (Handheld) Radio<br>1. RG-223 RF Cable (2)<br>2. RF Adapter BNC(F) to SMA(F)<br>(Example Pasternack PE9407)<br>3. KPG-36X or 835VTKVPX000 | Mobile Radio<br>1. RG-223 RF Cable (2)<br>2. UHF(M) to BNC (F) (Example Pasternack PE91328)<br>3. KPG-46X or 835VTKVMH00<br>4. KCT-23M DC Cable<br>5. DO Dewer Supply (Switching) Z04 17. 0 V/de |  |  |  |  |  |
| 4. Battery Eliminator (listed as NX5000)<br><u>www.batteryuniverse.com</u><br>AT                                                                   | 5. DC Power Supply (Switching) 30A 13.8 Vdc                                                                                                    |  |  |  |  |  |
| • Items above (For table 2-4) and (nobile 2-5) must be putchased separately                                                                        |                                                                                                    |  |  |  |  |  |

- Links and examples above are only suggested suppliers
- 835VTKVPX000 Viking Tune Cable must be used for Alignment of RX Filters and RX Squelch and to also test Rx Sensitivity.
- To use KPG-36X as the Program/Test cable for the RX Align/Test the cable must be modified.
- To modify KPG-36X see the schematic on Page 6. The "AF Voltmeter" is the only path required.
- If using KPG-46X for Mobiles or KPG-36X for Portables the Pod switch must be in the USB position.

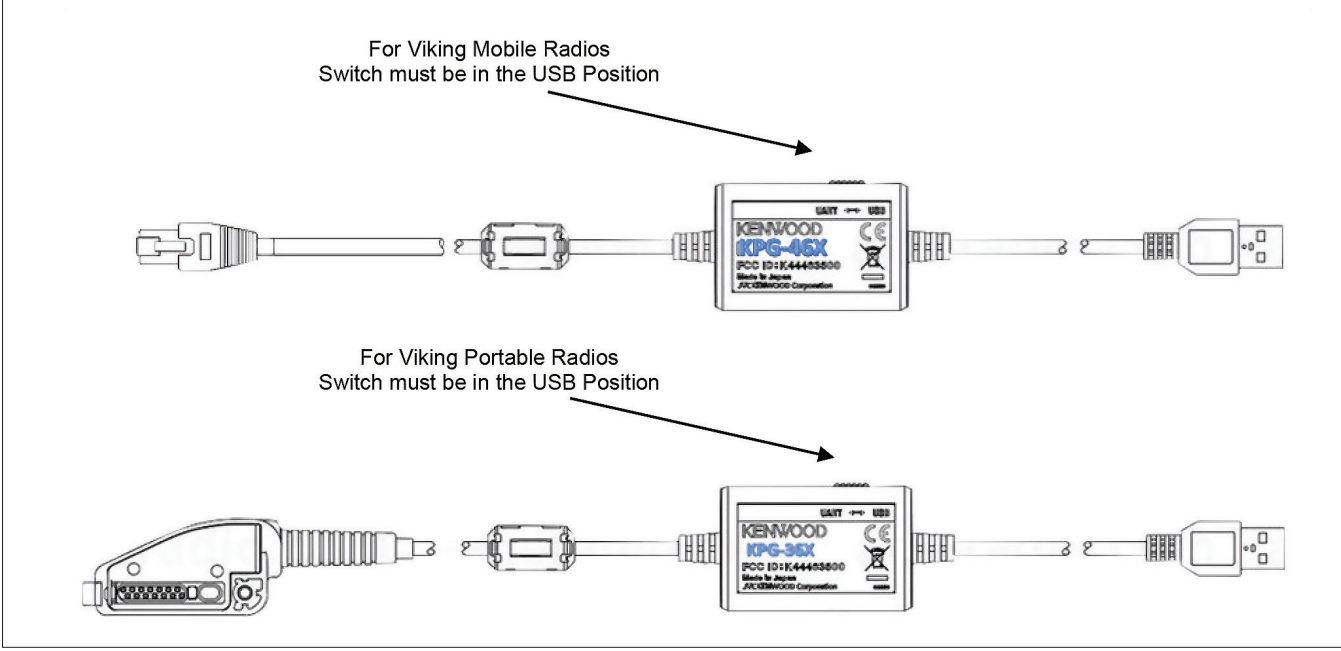

# **Viking Auto-Test Connection Information**

## Connecting the Radio to the CX300

After following the instructions in the document titled **Initial Setup Auto-Test Configuration** (Including Cable Loss) You are ready to connect the Radio to the CX300 as follows:

- 1. Figure 1 shows the connection information using an unmodified KPG-36X
  - a. The unmodified KPG-36X can be used to perform all Tests and Alignments **excluding** Alignment of RX Filters and RX Squelch and the Rx Sensitivity test.
- 2. **Figure 2** shows the connection information using a modified programming cable: KPG-36X and a user fabricated Audio Breakout box.
  - a. All Alignments and Test can be performed with this configuration.
- 3. **Figure 3** shows the connection information using the Portable programming cable: 835VTKVPX000
  - a. All Alignments and Test can be performed with this configuration.
- 4. Figure 4 shows the connection information using the Mobile programming cable: KGPX-46
  - a. Note the 3.5 mm Audio Jack to BNC (M) from the Speaker output of the radio to the Audio Input port of the CX300
  - b. All Alignments and Test can be performed with this configuration.
  - c. The mobile diagram is shown in reverse image for simplicity.

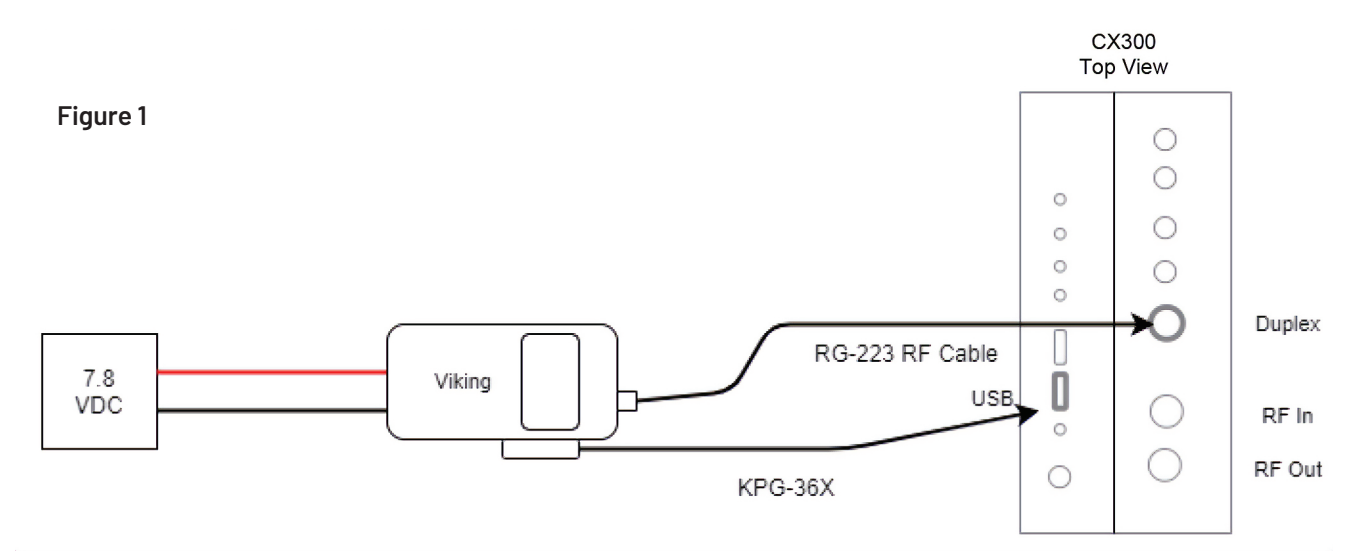

## Portable Radio without Audio Breakout

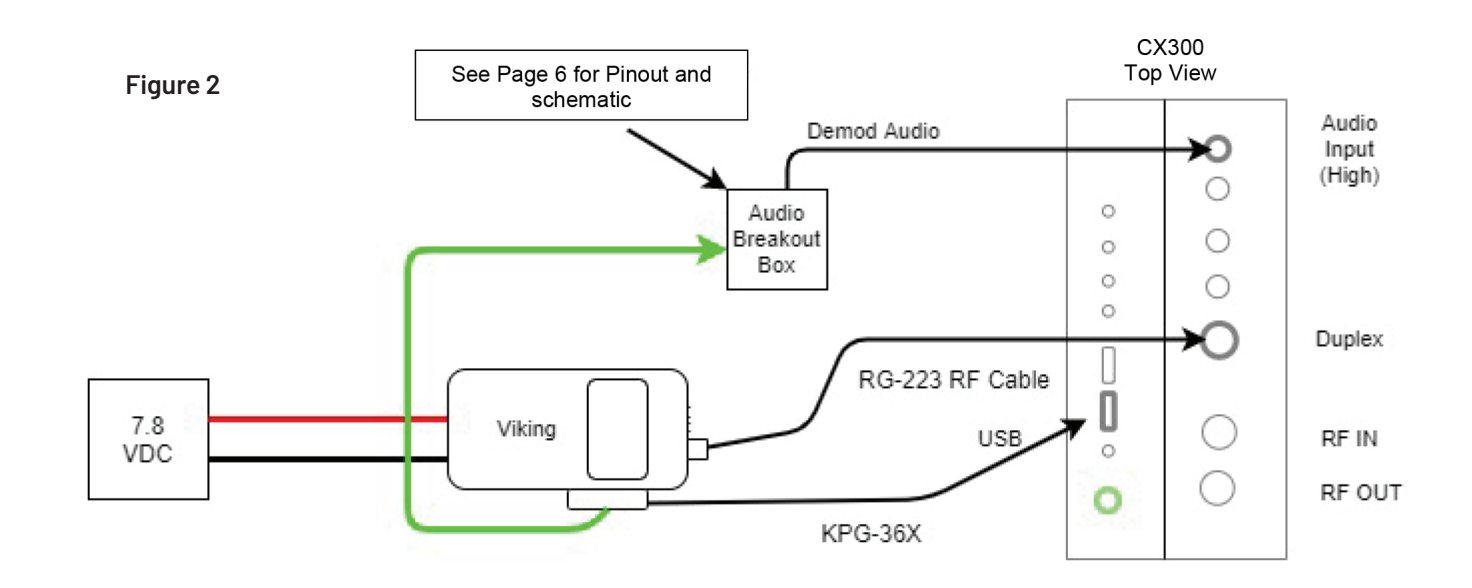

# Portable Radio with modified KPG-36 and Audio Breakout Box

# **Portable Radio with 835VTK**

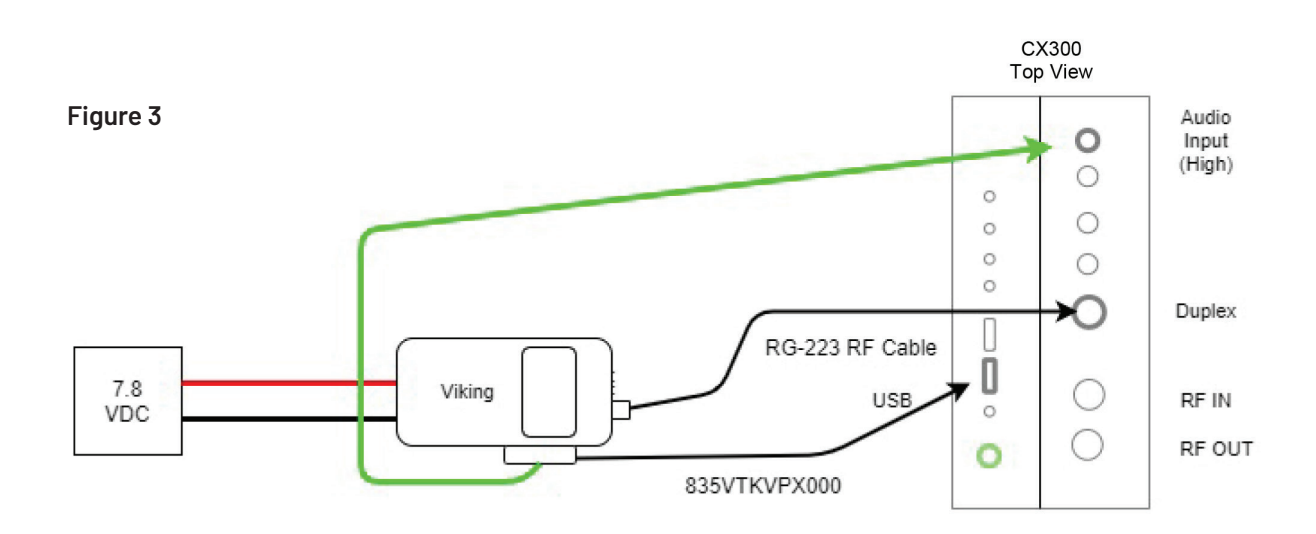

# Mobile with Audio Out

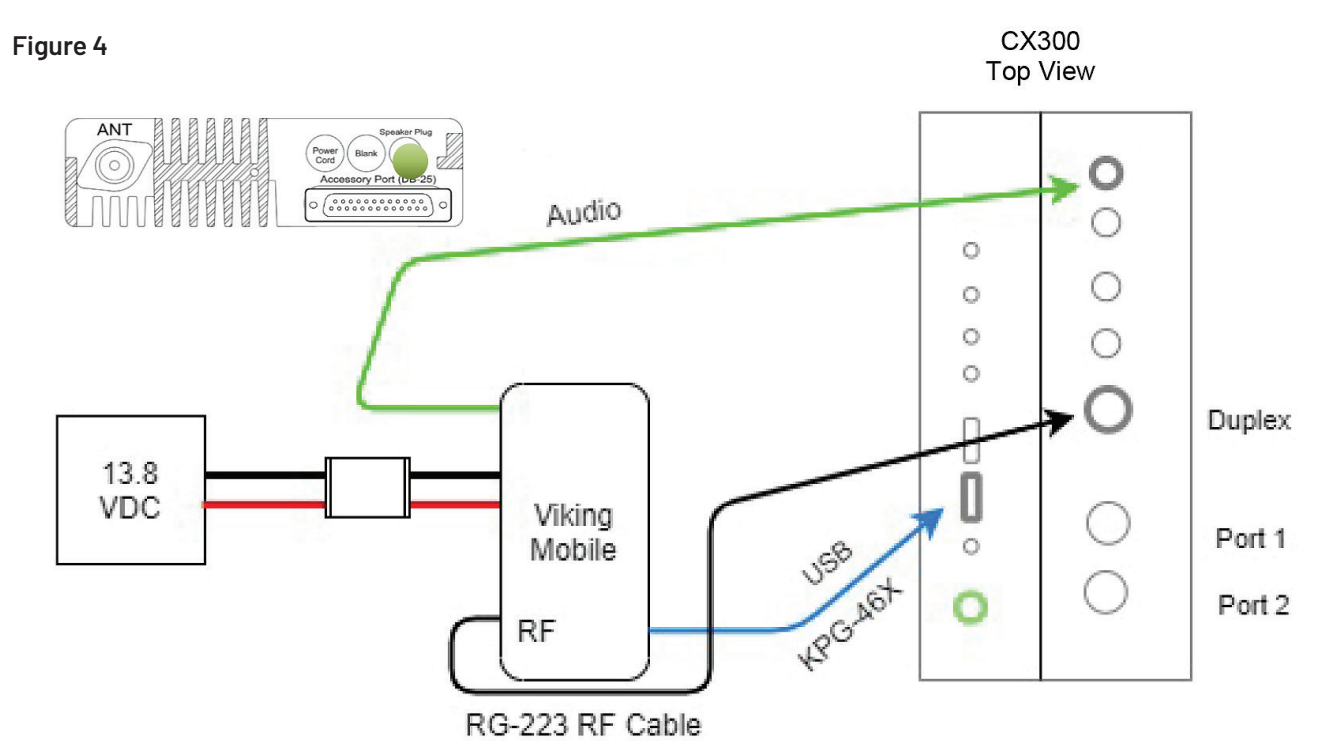

# Mobile with Balanced Audio Out

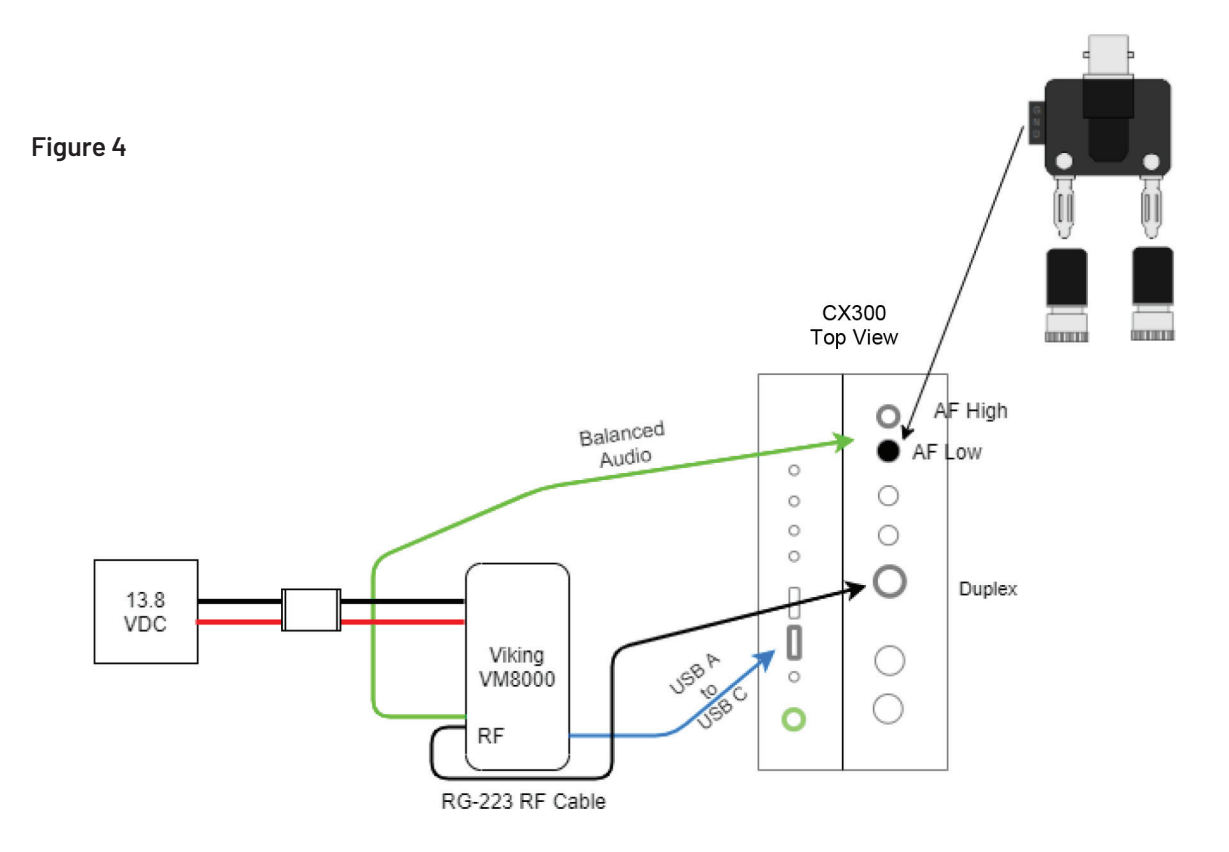

## **Auto-Test Sequence**

With your choice of connection shown in the previous page proceed with the following:

- 1. With the connected radio turned 'ON" tap Read Device. Figure 5
  - a. This will bring up unique parameters for the Model of radio identified.
- 2. Tap the Test Type and select Test or Align and Test. Figure 6
  - a. Selecting **Test** allows all tests enabled in the left column to be executed.
  - b. By tapping the **Enable** tab in the left column allows the user to enable a subset of tests.
  - c. Selecting **Align and Test** will align all parameters selected in the Left column.
  - d. The user can also select a subset of parameters by tapping the **Enable** tab.
- 3. At this point the user is ready to Start the "Test" or "Align and Test". Figure 7
  - a. At the Run tab select **Start**.
  - b. Upon the Test completion Tap the Reports tab/highlight the Report/select View Report. Figure 8

| Figure 5 |                   |                  |             |              |           |             | 🔹 🛠 🕼     | 12:04 AM |
|----------|-------------------|------------------|-------------|--------------|-----------|-------------|-----------|----------|
|          |                   | AutoTest         |             |              |           |             | Ð         | =        |
|          |                   | Aeasure AutoTest |             |              |           |             |           |          |
| Status   | Inactive          | Manufacturer     | Mode        | si.          | Test Type | Read Device | Run       |          |
| Run Time | 00:00             | Kenwood Viking 🧧 | VMx630H VHF | Low Band 🧧   | Test      | Read        | Start 🛟   |          |
| Enable   | Test Name         | Status           | Result      |              |           | Log         | Clear Log |          |
|          | Radio Information | ı                | ٩           | RX BER Passe | d         |             |           | -        |
|          | TCXO Frequency    |                  | Q           |              |           |             |           |          |
|          | Tx Power Test     |                  | Q           |              |           |             |           |          |
| •        | Rx Sensitivity    |                  | Q           |              |           |             |           | N.       |
| •        | Tx Parametrics    |                  | Q           |              |           |             |           | -/       |
| •        | Rx BER            |                  | Q           |              |           |             |           |          |
|          |                   |                  |             |              |           |             |           |          |
|          |                   |                  |             |              |           |             |           | Cal      |
| Save P   | rofiles           | Test Menu        | Rep         | orts         |           |             |           | 0        |
| 7        |                   |                  |             |              |           | •           |           |          |

|          | •                 |                  |                |                |             | , •) 🔆 °C 🚾 | 11/26/2014 |
|----------|-------------------|------------------|----------------|----------------|-------------|-------------|------------|
| Fig      | ure 6             | Measure AutoTest | AutoTest       |                | •           | ê l         |            |
| status   | Inactive          | Manufacturer     | Model          | Test Type      | Read Device | Run         | 1          |
| Run Time | 00.00             | Kenwood Viking 🧧 | Test Type >    | Align and Test | Read        | Start 🙀     | p â        |
| Enable   | Test Name         | Status           | Test           |                | Log         | Clear Lo    |            |
| _        | De die Informatio | -                | Align and Test | d              |             |             |            |
|          | Radio Informatio  | nc               |                |                |             |             | ÷          |
| •        | Assist            |                  |                |                |             |             | м          |
|          | Rx Filters        |                  |                |                |             |             |            |
|          | TCXO Frequenc     | у                |                |                |             |             | M          |
|          | Tx Modulation     |                  |                |                |             |             | ÷.         |
|          | Tx Max Power      |                  |                |                |             |             |            |
|          | Tx Broadband Po   | wer              |                |                |             |             |            |
|          |                   |                  |                |                |             |             | Cal        |
| Save F   | Profiles          | Test Menu        | Reports        |                |             |             | 0          |
| 1        |                   |                  |                |                |             |             |            |

| Fig                                 | uro 7                 |                                |                     |                  |                     |                     | 🖁 🜒 🛠 🔍 🚾 | 12:04 AM |
|-------------------------------------|-----------------------|--------------------------------|---------------------|------------------|---------------------|---------------------|-----------|----------|
| гiy                                 | ule/                  |                                | AutoTest            |                  |                     | 27                  | ÷         | =        |
| Status<br>Test Progress<br>Run Time | Inactive<br><br>00:00 | Manufacturer<br>Kenwood Viking | Mode<br>VMx630H VHF | al<br>Low Band 🗧 | Test Type<br>Test 🧲 | Read Device<br>Read | Run start | â        |
| Enable                              | Test Name             | Status                         | Result              |                  | 1                   | Log                 | Clear Log |          |
|                                     | Radio Information     | ı                              | ٩                   | Rx BER Passe     | b                   |                     |           |          |
|                                     | TCXO Frequency        |                                | Q                   |                  |                     |                     |           | =        |
|                                     | Tx Power Test         |                                | Q                   |                  |                     |                     |           | Ŵ        |
|                                     | Rx Sensitivity        |                                | Q                   |                  |                     |                     |           | M        |
|                                     | Tx Parametrics        |                                | Q                   |                  |                     |                     |           | -Å       |
|                                     | Rx BER                |                                | Q                   |                  |                     |                     |           | Ø        |
|                                     |                       |                                |                     |                  |                     |                     |           |          |
|                                     |                       |                                |                     |                  |                     |                     |           | Cal      |
| Save P                              | rofiles               | Test Menu                      | Rep                 | orts             |                     | 0                   |           | 0        |

| Fig                                 | ure 8                         |                                         |                   |                                                                                                    |                                       |                            | l                  | • 🔊 🛠 🕩      | Ĵ; 🚾 🛙     |
|-------------------------------------|-------------------------------|-----------------------------------------|-------------------|----------------------------------------------------------------------------------------------------|---------------------------------------|----------------------------|--------------------|--------------|------------|
| 1.19                                |                               | Measure AutoTest                        | AutoTest          |                                                                                                    |                                       |                            | 🥩 Pas              | s 🔒          |            |
| Status<br>Test Progress<br>Run Time | Inactive<br>Complete<br>04:57 | Manufacturer<br>Kenwood Viking          | Modi<br>VPx330 UH | al<br>IF 380 🗧                                                                                                    | ⊺est Type<br>Test                     | B                          | ead Device<br>Read | Run<br>Start | ,×*<br>*¢° |
| Enable                              | Test Name                     | Status                                  | Result            |                                                                                                    |                                       | Log                        |                    | Cle          | ar Log     |
|                                     | Radio Informatio              | n Complete                              | Q                 | 445.80750 1620<br>470.00000 1620                                                                                            | <= 1764.4 <= 198<br><= 1764.6 <= 198  | IO HZ Passe<br>IO HZ Passe | d<br>d             |              |            |
|                                     | TCXO Frequency                | Passed (2 / 2) Q, Tx Parametrics Passed |                   |                                                                                                    |                                       |                            |                    |              |            |
|                                     | Tx Power Test                 | Passed (27 / 27)                        | d (27 / 27) Q     |                                                                                                    |                                       |                            |                    |              |            |
|                                     | Rx Sensitivity                | Passed (6 / 6)                          | Q                 | Frames: 5, Bit Er<br>380.05000 0.00                                                                                         | rors per frame: 3<br>-117.0 0.47 <= 5 | 9.60<br>.00 % Pass         | ed                 |              |            |
|                                     | Tx Parametrics                | Passed (11 / 11)                        | Q                 | Frames: 5, Bit Errors per frame: 19.20<br>402.55000 0.00 -117.0 0.31 <= 5.00 % Passed                                       |                                       |                            |                    |              |            |
|                                     | Rx BER                        | Passed (6 / 6)                          | Q                 | Q, Frames: 5, Bit Errors per frame: 14.00<br>425.05000 0.00 -117.0 0.22 <= 5.00 % Passed                                    |                                       |                            |                    |              |            |
|                                     |                               |                                         |                   | +rames: 5, 8tt Errors per trame: 20.40<br>447,55000 0.00 -117.0 0.33 <= 5.00 % Passed<br>Frames: 5, 8tt Errors frame: 15.80 |                                       |                            |                    |              |            |
|                                     |                               |                                         |                   | 469.95000 0.00                                                                                                    | -117.0 0.25 <= 5                      | 00 % Pass                  | ed                 |              | - 1        |
|                                     | _                             |                                         |                   | Dy DED Dat                                                                                                    | ed                                    |                            |                    |              |            |
| Save P                              | rofiles                       | Test Menu                               | Rep               | orts                                                                                                    |                                       |                            |                    |              |            |

# **Closing the .pdf**

## 4.To close the .pdf and return to AutoTest Select Exit. Figure 9

- a. The User can now proceed to the next Radio.
- b. If the user is testing the same model radio the user can skip **Read Radio** and simply select **Run**.

| A | Home                                                                                     | 🛃 СХЗОО Со                                                                                                    | omXpert                                                                    |                                           | 📙 🕕 🛠 🍳 🚾 1:21 AM |
|---|------------------------------------------------------------------------------------------|----------------------------------------------------------------------------------------------------|----------------------------------------------------------------------------|-------------------------------------------|-------------------|
| _ |                                                                                          |                                                                                                    |                                                                            | VPx330-F033001912230035-20241127-002519-T | est.pdf           |
|   | Kenw<br>Wedn                                                                             | vood Viking S<br>nesday, 27 No                                                                                                    | Series<br>ovember 2024                                                     | Test Summer Beend                         | Figure 9          |
|   | L<br>L<br>S<br>V<br>S                                                                    | Fechnician ID:<br>Location:<br>Jnit Type:<br>Serial number:<br>Jersion:<br>Script Version:                                                                   | N/A<br>N/A<br>CX300<br>WMNM0050900002<br>2.3.0_b29.20241118175925<br>1.0.9 | Test Sequence Complete                    |                   |
|   | Radio<br>Test T                                                                          | Information<br>Time: 00:00                                                                                                    | VALUE                                                                      |                                           | -                 |
| * | Radio: V<br>Software<br>Band: U<br>Bootload<br>ESN: F0<br>DSP Ve<br>Cable Lo<br>Cable Lo | /iking VPx330 Porta<br>e Version: 8.42.204<br>HF 380<br>d Version: 8.42<br>0-33-00-19-12-23-00<br>rsion: 5.42.1<br>oss Receiver: None<br>oss Generator: None | - Manual Offset: 0.00 dB<br>e - Manual Offset: 0.00 dB                     |                                           |                   |
|   | тсхо                                                                                     | Frequency                                                                                                    |                                                                            | 1 of 3                                    | Original ÷        |

# **Pinout and Schematic for Audio Breakout**

#### **Universal Connector**

Use the interface cable (KPG-36U) for PC tuning or the lead wire with plug (E30-3287-28) and screw (NOS-0535-08) for panel tuning. Connect the plug to the universal connector of the transceiver and tighten the screw.

The lead wire with plug (E30-3287-28) and screw (N08-0535-08) terminals are as follows. Numbers are universal connector terminal numbers.

## Caution

- When connecting the plug to the universal connector of the transceiver, a short circuit may occur. To prevent this, be sure to tum the transceiver POWER switch off.
- (2) Since the RX AF output is a BTL output, there is a DC component. Isolate this with a capacitor or transformer as shown in the figure.
- (3) Do not connect an instrument between red or black and GND.

#### **Universal Connector**

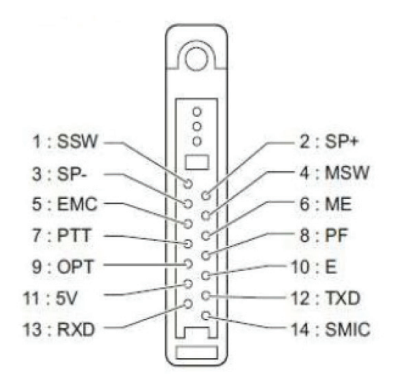

### **Panel Tuning**

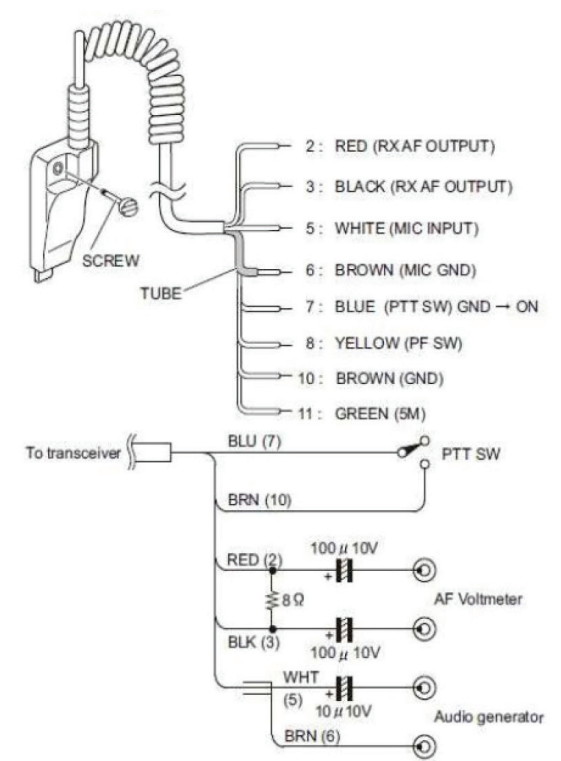

Note: Pin 1 (SSW) and Pin 4 (MSW) are connected to Pin 10 (GND) to active External SP and External MIC.

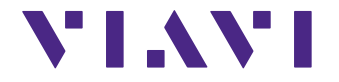

Contact Us: +1 800 835 2352 | avcomm.sales@viavisolutions.com

© 2025 VIAVI Solutions Inc. Product specifications and descriptions in this document are subject to change without notice. Patented as described at viavisolutions.com/patents

kenwoodviking-an-avi-nse-ae 30194341 900 0325

viavisolutions.com